# **INTELEC online Account Customer instructions**

Open <u>www.intelec.nl</u> or <u>www.intelec.eu</u> and click the Account button >

ACCOUNT

For eXpress (Trial) you can also click the **DOWNLOAD** button and install the **eXpress installer** and then click the **StartX** desktop button and **START** >

| BUY NOW 🗪   | open Account         | extend Trial    | Report   | <u>R</u> egistration |  |
|-------------|----------------------|-----------------|----------|----------------------|--|
|             | Hardware ID for this | machine ->      |          |                      |  |
| Help Prices | 1057-8015-B08E-DF    | F61-3264-0E2B-6 | 244-3B42 | <u>S</u> TART ->     |  |

Click open Account to open (or create a new) INTELEC Customer Account :

| INTELEC Customer    | r Account Registration / Login |                              |
|---------------------|--------------------------------|------------------------------|
|                     | Login to Existing Account      |                              |
| E-mail address      | customer@company.com           | you can also Login with your |
| Password            | •••••                          |                              |
| forgot password ?   | login                          |                              |
|                     | Create New Account             |                              |
| Company             |                                |                              |
| Street              |                                |                              |
| Postcode            |                                |                              |
| City                |                                |                              |
| Select your country | Select your country            |                              |
| Name                |                                |                              |
| Phone               |                                |                              |
| E-mail address      |                                | 🔶 + Invoice E-mail           |
| Password            |                                |                              |
| VAT number 2        |                                |                              |
| Autorenew version ? | ONo 🖸 Yes                      |                              |
|                     | Create Account                 | Customer Login               |

Click the **?** question marks for more details about the item. Enter all fields and the correct **Email address** which will be used for all notifications. Click <u>Edit my Account</u> to keep you settings **up to date**. You can activate <u>Autorenew version</u> for renewing your license(s) automatically every year (maintenance from january - december); data can also be imported with **Upload CSV** : format = Company, Street, Postcode, City, Country, Name, Phone, E-mail address, E-mail address (invoice), Password (login), VAT number, 1

Instead of the VAT number you can also enter your <u>Debtor-number</u> to exclude the VAT on all invoices.

Click Create (update) Account and after this you will be able to enter (edit) the order for new license(s) :

| INTELEC Orderpage [Debtor-number D                                                                                                    | )=30250]                | account   log out               |                                                                                              |
|----------------------------------------------------------------------------------------------------|-------------------------|---------------------------------|----------------------------------------------------------------------------------------------|
| INTernational ELECtrical                                                                                                    | Select language(s)      |                                 |                                                                                              |
| Engineering Software                                                                                                    | Dutch                   |                                 |                                                                                              |
|                                                                                                    | English                 |                                 |                                                                                              |
|                                                                                                    | French                  |                                 |                                                                                              |
| Participation Francisco da P                                                                                                    | German                  | 2                               |                                                                                              |
| Power Engineering                                                                                                    | Italian                 |                                 |                                                                                              |
| MISTRO                                                                                                    | Spanish                 |                                 |                                                                                              |
|                                                                                                    | Discount ?              | 0 %                             |                                                                                              |
| License<br>Network license # number of users ( 0=Single u<br>Standard license (does not expire)<br>Temporary license # number of weeks: 2<br>Telplan license # number of calculations: 2 | 1 <b>ser )</b> <u>2</u> | Usb keylock <u>?</u><br>None VC | None<br>Type X<br>Type S1<br>Type S5<br>Type S10<br>Type S25<br>Type S50<br>Type L<br>Type C |

If you want to use the <u>NEN-1010</u> (the Dutch <u>IEC-60364</u>) then activate button **Dutch** (multi-language version). For 1 language the discount is 50% (except Dutch) and for every extra language 10% extra is charged.

For <u>Network</u> Licenses enter a value between 1 and 255 (the maximal number of users <u>simultaneously</u>) and enter 0 for a <u>Single user</u> license > click <u>None</u> to select the <u>Usb keylock</u> >

eXpress Usb keylock table : download the INTELEC 20xx\_installer.exe from www.intelec.eu :

| Usb type | users        | installer  | Usb costs € | Usb type        | users | installer | Usb costs € |
|----------|--------------|------------|-------------|-----------------|-------|-----------|-------------|
|          |              |            |             |                 |       |           |             |
| None     | 1 <b>255</b> | eXpress    | none        | type <b>S1</b>  | 1     | Keylock   | 160,-       |
| type X   | 1 <b>255</b> | eXpressUsb | 90,-        | type <b>S5</b>  | 15    | Keylock   | 320,-       |
|          |              |            |             | type <b>S10</b> | 110   | Keylock   | 420,-       |
| type C   | 0            | Keylock    | 90,-        | type <b>S25</b> | 125   | Keylock   | 500,-       |
| type L   | 0            | Keylock    | 45,-        | type <b>S50</b> | 150   | Keylock   | 650,-       |

**Note 1 :** you can only buy 1 Usb keylock per order : to order more Usb keylocks you need to <u>Buy a new License</u> for every extra keylock and enter the **Password** [SPR] (see below)

Note 2 : all installers include the <u>dual mode</u> application Wnet64.exe for SaaS (html5) > read the topic SaaS in the Help (index)

Note 3 : for connecting Usb keylocks read the topic Usb over IP in the Help (index)

Optional you can also BUY a <u>Temporary License</u> for a number of weeks : the price is 10% of the total license price per week. **Telplan** licenses are only available for <u>Usb keylock</u> type L (LTE) and C (LTE+)

The price for every <u>extra</u> license (user) in a Network version is only **10%** and the price for a <u>Temporary license</u> is 10% for every week; the minimal order amount is 25,- Euro exclusive VAT.

| IEC-60364 LTE                                                    | Price in Euro           | Product Code                                                                                                    |
|------------------------------------------------------------------|-------------------------|----------------------------------------------------------------------------------------------------|
| IEC-60364 LTE basic                                              | 140.00                  | 000                                                                                                    |
| IEC-60364 LTE basic + database protections                       | 210.00                  | O 01                                                                                                    |
| IEC-60364 LTE basic + collections + dxf                          | 205.00                  | 002                                                                                                    |
| IEC-60364 LTE basic + database protections + collections +       | + dxf 275.00            | 003                                                                                                    |
| IS-CableNet LTE bundles                                          |                         |                                                                                                    |
| IS-CableNet + IEC-60364 LTE bundle E (max. 15 distributors       | s) 442.00               | O 4B                                                                                                    |
| IS-CableNet + IEC-60364 LTE bundle D (max. 30 distributor        | s) 494.00               | O 3B                                                                                                    |
| IS-CableNet + IEC-60364 LTE bundle C (max. 60 distributor        | s) 546.00               | O 2B                                                                                                    |
| IS-CableNet + IEC-60364 LTE bundle B (max. 120 distributo        | ors) 598.00             | O 18                                                                                                    |
| IS-CableNet + IEC-60364 LTE bundle A (min. 240 distributo        | rs) 650.00              | O OB                                                                                                    |
| IEC-60364 LTE+ pro-version                                       |                         |                                                                                                    |
| IEC-60364 LTE+ basic                                             | 280.00                  | 004                                                                                                    |
| IEC-60364 LTE+ basic + database protections                      | 350.00                  | 005                                                                                                    |
| IEC-60364 LTE+ basic + collections + dxf                         | 345.00                  | 006                                                                                                    |
| IEC-60364 LTE+ basic + database protections + collections<br>dxf | + 415.00                | 007                                                                                                    |
| IS-CableNet LTE+ pro-version bundles                             |                         |                                                                                                    |
| IS-CableNet + IEC-60364 LTE+ bundle E (max. 15 distributo        | rs) 578.00              | 🖸 4F                                                                                                    |
| IS-CableNet + IEC-60364 LTE+ bundle D (max. 30 distribute        | ors) 646.00             | O 3F                                                                                                    |
| IS-CableNet + IEC-60364 LTE+ bundle C (max. 60 distribute        | ors) 714.00             | O 2F                                                                                                    |
| IS-CableNet + IEC-60364 LTE+ bundle B (max. 120 distribut        | tors) 782.00            | O1F                                                                                                    |
| IS-CableNet + IEC-60364 LTE+ bundle A (min. 240 distribut        | ors) 850.00             | OOF                                                                                                    |
| IS-CAD + IEC-60617                                               |                         |                                                                                                    |
| IS-CAD basic + IEC-60617 library                                 | 170.00                  |                                                                                                    |
| Hardware ID (from your pc / server) ?                            | 057-8015-808E-DF61-326  | 64-0E2B-6244-3B                                                                                                    |
| Password (optional supplied by INTELEC)                          | read the n              | ote : password                                                                                                    |
| License Name (20 60 characters) 2 the License N                  | ame appears on all dor  | cuments                                                                                                    |
|                                                                  | anno appoare on all dot | where the street street |

This table shows the prices for 1 single language (discount 50%) and all prices are exclusive VAT.

Choose the **Product Code** (you can always upgrade your existing License later).

If you click <u>open Account</u> in the downloaded eXpress Trial version the <u>Hardware ID</u> is visible from the target computer and can be changed after Buying the License

**Password** [SPR] : for Special Price Requests (quotations) enter the **password** supplied by INTELEC > <u>intelec@intelec.eu</u>

Enter your **License Name** (at least 20 characters and maximal=60), which will appears on all documents; extend short names (<20) with points '....' or with spaces and '#' at the end (which are not printed)

The order reference will be visible on the invoice (change with Edit PO)

| Total price eXpress Software [Euro]                      |     |        |
|----------------------------------------------------------|-----|--------|
| License for 1 user(s)                                    |     | 578.00 |
| Extra costs for full Email Support (minimal 90,- Euro) ? | ✓   | 20.64  |
| TOTAL PRICE (exclusive VAT) 2                            | BUY | 598.64 |

For the maintenance activate button <u>Autorenew :</u> the annual costs are 12% from the License price plus 1% for every extra sublicense (network); for <u>site-contracts</u> 16% applies + 2% per extra license. Select <u>full Email Support</u> if you want to include <u>Email Support</u> in the maintenance (minimal price is 90,- Euros), otherwise you can only download the updates (no Email Support)

Click button **BUY** for the **Order Confirmation** (first you need to solve the incorrect input for which the messages are displayed on <u>top</u> of the order page) :

|                                                                                           | account   log out |
|-------------------------------------------------------------------------------------------|-------------------|
| Product Code 4F: IS-CableNet + IEC-60364 LTE+ bundle E (max. 15 distributors)             | € 578,00          |
| Full Email Support                                                                        | € 20,64           |
| Subtotal                                                                                  | € 598,64          |
| VAT (19%)                                                                                 | €113,74           |
| Total amount in Euro                                                                      | €712,38           |
| License Name 2: the License Name appears on all documents ! 🛛 🔫 🛶 🛶 🛶 🛶 🛶 🛶 🛶 🛶 🛶 🛶 🛶 🛶 🛶 |                   |
| License Type: Single for 1 user                                                           |                   |
| This License contains the following language modules: English                             |                   |
| Payment Method                                                                            |                   |
| Transfer by Bank (Registration Email will be send after the payment)                      | 0                 |
| Credit card                                                                               | 0                 |

GO BACK and EDIT your order
CONFIRM ORDER and generate INVOICE

Click : GO BACK and EDIT your order if you want to change the order.

Click : CONFIRM ORDER and generate INVOICE to finalize your order and open the Account Settings :

In case you entered the correct <u>Password</u> the prices will be 0 and the final invoice will be generated within 24 hours.

| Account                                                          | INTELEC Europe                                                                                                    | log ou<br>Account Agreemen                     |
|------------------------------------------------------------------|----------------------------------------------------------------------------------------------------|------------------------------------------------|
| Account menu<br>• Edit my<br>• Buy a n<br>• Post the<br>• Extend | options:<br><u>Account</u><br><u>ew License</u><br><u>Uninstall Code</u><br><u>he Trial period</u> only for eXpre | ess(Usb)                                       |
| Your License(                                                    | B):                                                                                                    |                                                |
| <ul> <li>Licens<br/>edit on<br/>Version</li> </ul>               | e ID: L005113 <u>Edit PO</u> print in<br><u>ter</u><br>h: 2024, PC:0F, Users: 5, Keylo                            | voice 📕 Email Registration<br>ck: type S5:7293 |
| Licens     Version                                               | e ID: L005126 Edit PO print in<br>1: 2024, PC:0F, Users: 0, Keylor                                                | voice 🔑<br>ck: type C:9999                     |

Click edit order to adapt the License Name or extend Orders; click Edit PO to change the order reference; click Renew to extend your order; click print invoice after changing company details or the PO

Behind Version: PC = Product Code, the number of Users [0=single], the Hardware ID or the Usb Keylock number: (1 = retour; 9999 = not payed, negative = extra Usb not invoiced (SPR)

After we receive your payment the **Usb keylocks** will be send by post to your address and for <u>eXpress</u> the **Registration Email** with the <u>activation key</u> will be send to your E-mail address.

Instructions for installing the <u>Usb keylocks</u> can be found on <u>www.intelec.eu</u> > <u>Install Software</u> or <u>www.intelec.nl</u> > <u>Installeren Software</u> (Dutch)

Click Buy a new License in case you want to order or upgrade the Software or Usb keylocks and enter the password provided by INTELEC.

### Activating eXpress + eXpressUsb Licenses :

Download the **Installer** from the **eXpress Usb keylock table** (page 2) and select the program-path and click 'INSTALL' and after the installation click desktop button :

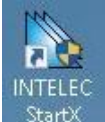

StartX (X=eXpress) or StartK (K=Keylock) > click button Help for all details > RD = Remote Desktop > TM = Task Manager (service) > click status for more details...

**Note :** the **Keylock** versions do not need activation keys (no Uninstall) : only <u>eXpress + eXpressUsb</u> (keylock type **X**)

## **INTELEC** online Account

| INTELEC StartX : version 6.0A-3                 | ×         |
|-------------------------------------------------|-----------|
| Path -> C:\Program Files\INTELEC\nen\           | Wnet64    |
| License -> Network ini xml Single 32 bit        | 64 bit    |
| Command ->                                      | <-Execute |
| (refresh)                                       | admin     |
| INTELEC_Service -> Start Stop UNinstall stopped | Menu      |
| Trial                                           | cancel    |
| HelpRDeXpress Manager ->START Client            | ОК        |

There are 2 ways to start the application Wnet64.exe (click button 32 bit for the 32 bit version Wnet32.exe) :

click START to execute <u>Wnet64 X</u> : starts the App as Network eXpress Server (X) (service)
 click Client to execute <u>Wnet64 C</u> : starts the App as Client : after the eXpress Server (X) has started

The Clients only need a shortcut to the App on the server i.e. ["F:\INTELEC\nen\Wnet64.exe" C]

| INTELEC eXpress Server : | Wnet64.exe                                                                 | - 0 ×                                   |
|--------------------------|----------------------------------------------------------------------------|-----------------------------------------|
|                          | Enter License Code admin V R                                               | 6.34-3 : 31-01-2023 License Manager     |
| No timesor               | Alferink Installatietechniek<br>AC8D5858-CD678B95-25A18539-59B89BD0-8A23E6 | \$7C-35162513:A276                      |
| State State              | 30300 004816 <-License ID Hardware ID-> Hardware ID->                      | 1052-F0EB-0F96-A1F8-CB99-4A8D-6A5E-1C3C |
| - Official               | Single user actual maximal                                                 | Fightered with a valid Libertie Key     |
|                          | Server > S X 127.0.0.1 ini <1P                                             | Start Service Report Client             |
|                          | Modules ISC N:0000-FF0F                                                    | Account Shutdown eXpress                |

### Registration dialog : Register + eXpress Manager (Server)

eXpressUsb

Copy and paste the <u>License Code</u> (3 lines) and click **Activate** (to generate <u>regwnet.dat</u>) : **strictly** execute all instructions in the <u>Registration Email</u> : you also find all details in case of problems; click the Help button for more details.

#### License Manager : UNregister + Post UC + Download + Post ID :

**Note** : in case of **eXpressUsb** (keylock type **X**) you only need to UNregister before moving the License to another Server !

| License Manager -> Whe | t64.exe : click Help for all ( | details !                        |                  | ×                                                      |
|------------------------|--------------------------------|----------------------------------|------------------|--------------------------------------------------------|
|                        | Debtor-number                  | 30250                            | Start Service    | open Account                                           |
|                        | License ID ->                  | 003502                           | Stop Service     | Login + Post UC                                        |
| PRESIGN<br>PALE        | Clients can use A              | Code (no Login)<br>UI<br>Post UC | Download<br>Help | confirm<br>Post ID Report<br>0 <ref tcp<br="">0K</ref> |

Upgrading or moving the INTELEC eXpress Licenses can be done in 3 steps :

- transfer the payment for the outstanding invoice
- UNregister + Post UC and wait for the Confirmation
- Download and install the latest version from www.intelec.eu
- click Post ID and wait for the Registration Email with the License Code

Upgrading the INTELEC eXpressUsb + Keylock Licenses can be done in 3 steps :

- first transfer the payment for the outstanding invoice
- Download and install the latest version from www.intelec.eu
- the message no valid maintenance appears in case the payment is not received yet

**eXpressUsb** : for using keylock **X** in <u>Local Mode</u> : download and install 'INTELEC\_20xx\_Keylock.exe and click <u>MakeUser</u> with your Debtor number (3xxxx) and set rule 1 in the **GPA** to type **C** 

Note : this document can also be opened in the Application Help (index) > Account

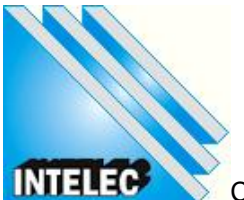

Copyright (c) 1988 INTELEC Software :: www.intelec.eu